## **DAFTAR GAMBAR**

| Gambar 2-1 Raspberry Pi                          | 5  |
|--------------------------------------------------|----|
| Gambar 2-2 ESP8266                               | 5  |
| Gambar 2-3 Logo Arduino IDE                      | 6  |
| Gambar 2-4 Logo Node-RED                         | 6  |
| Gambar 2-5 Relay                                 | 7  |
| Gambar 2-6 Solenoid Door Lock                    | 8  |
| Gambar 2-7 LED RGB Neopixel 7bit                 | 8  |
| Gambar 3-1 Model Perancangan Sistem Smart Home   | 9  |
| Gambar 3-2 Flowchart Pengerjaan Proyek Akhir     | 10 |
| Gambar 4-1 Raspberry Pi OS                       | 12 |
| Gambar 4-2 File Raspberry Pi OS                  | 13 |
| Gambar 4-3 Website Etcher                        | 13 |
| Gambar 4-4 Masukkan File Raspbian OS             | 14 |
| Gambar 4-5 Proses Flashing Raspbian OS           | 15 |
| Gambar 4-6 Remote Raspberry Pi Menggunakan SSH   | 15 |
| Gambar 4-7 Tampilan Node-RED                     | 16 |
| Gambar 4-8 Instalasi Mosquitto Broker            | 17 |
| Gambar 4-9 Versi Mosquitto Broker                | 17 |
| Gambar 4-10 Alamat Node-RED Dashboard            | 18 |
| Gambar 4-11 Menghubungkan Switch ke MQTT         | 19 |
| Gambar 4-12 Edit Node Switch                     | 19 |
| Gambar 4-13 Node MQTT Out                        | 20 |
| Gambar 4-14 Tampilan UI Node-RED                 | 21 |
| Gambar 4-15 Tampilan Arduino IDE                 | 22 |
| Gambar 4-16 ESP8266 dan PubSubClient Library     | 22 |
| Gambar 4-17 Konfigurasi WiFi Network             | 22 |
| Gambar 4-18 Definisi Sub dan Relay               | 23 |
| Gambar 4-19 Inisialisasi espClient               | 23 |
| Gambar 4-20 Setup WiFi                           | 23 |
| Gambar 4-21 Fungsi Callback                      | 23 |
| Gambar 4-22 Menghidupkan dan Mematikan Relay     | 24 |
| Gambar 4-23 Menghubungkan ESP8266 ke MQTT Broker | 24 |
| Gambar 4-24 Program Setup                        | 25 |
| Gambar 4-25 Program Loop                         | 25 |
| Gambar 4-26 Upload Program                       | 26 |
| Gambar 4-27 Pengujian Koneksi WiFi               | 27 |
| Gambar 4-28 Pemasangan Lampu                     | 27 |
| Gambar 4-29 Tombol Lampu pada Aplikasi           | 28 |

| 29 |
|----|
| 29 |
| 30 |
| 30 |
| 31 |
| 32 |
|    |